# SICK AG

## **RFH6 – RFID Driver**

Supported version

TOP Design Studio

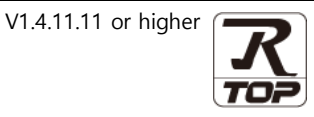

## **CONTENTS**

We want to thank our customers who use the Touch Operation Panel.

## 1. System configuration Page 2

Describes the devices required for connection, the setting of each device, cables, and configurable systems.

## 2. External device selection Page 3

Select a TOP model and an external device.

## **3.** TOP communication setting Page 4

Describes how to set the TOP communication.

## 4. Cable table

#### Page 12

Page 13

Describes the cable specifications required for connection.

## 5. External device setting

Describes how to set up communication for external devices.

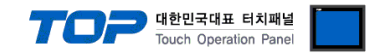

## 1. System configuration

The system configuration of TOP and "SICK-RFH6 Series" is as follows.

| Series      | Link I/F    | Communication<br>method | System setting                        | Cable                      |
|-------------|-------------|-------------------------|---------------------------------------|----------------------------|
| RFH6 Series | Port on CPU | RS-232C                 | 3.1 Example of<br>setting<br>(Page 4) | 4 Cable table<br>(Page 12) |

■ Connection configuration

• 1:1 (one TOP and one external device) connection

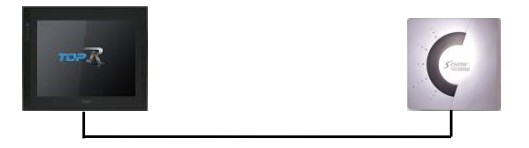

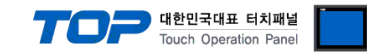

## 2. External device selection

■ Select a TOP model and a port, and then select an external device.

| PLC select [CO                     | M1]         |                                                                                             |          |        |    |        |       |           |
|------------------------------------|-------------|---------------------------------------------------------------------------------------------|----------|--------|----|--------|-------|-----------|
| Filter : [All]                     |             |                                                                                             | $\sim$   |        | Se | arch : |       |           |
|                                    |             |                                                                                             |          |        |    | (      | Model | ○ Vendor  |
| Vendor                             | ,           | Model                                                                                       |          |        |    |        |       |           |
|                                    |             |                                                                                             | RFH6xx   | Series |    |        |       |           |
| RRC Instrument Inc.                |             |                                                                                             |          |        |    |        |       |           |
| HANYOUNG NUX                       |             |                                                                                             |          |        |    |        |       |           |
| SAMWONTECH                         | _           |                                                                                             |          |        |    |        |       |           |
| SICK AG.                           |             |                                                                                             |          |        |    |        |       |           |
| FUJI Electric Co., Ltd.            |             |                                                                                             |          |        |    |        |       |           |
| SANGJI Precision Co., Lto          | ł.          |                                                                                             |          |        |    |        |       |           |
| DEVA                               |             |                                                                                             |          |        |    |        |       |           |
| OPTICON                            |             |                                                                                             |          |        |    |        |       |           |
| TOHNICHI                           |             |                                                                                             |          |        |    |        |       |           |
| Giddings & Lewis Motion (          | Control     |                                                                                             |          |        |    |        |       |           |
| DELTA TAU Data System:             | s           |                                                                                             |          |        |    |        |       |           |
| KEYENCE Corporation                |             |                                                                                             |          |        |    |        |       |           |
| Dinital Electronics Corpor         | ation       | -                                                                                           |          |        |    |        |       |           |
| elect Device                       |             |                                                                                             |          |        |    |        |       |           |
| DLC Sotting[ REH6v                 | v Sorios 1  |                                                                                             |          |        |    |        |       |           |
| Alias Name :                       | PLC1        |                                                                                             |          |        |    |        |       |           |
| Interface :                        | Serial      |                                                                                             | $\sim$   |        |    |        |       |           |
| Protocol :                         | SOPAS Priva | te                                                                                          | $\sim$   |        |    |        | Con   | nm Manual |
|                                    |             |                                                                                             |          |        |    |        |       |           |
| Use Redundancy                     | /           |                                                                                             |          |        |    |        |       |           |
| Operate Condition :                |             |                                                                                             | 10       |        |    |        |       |           |
| change condition :                 | Condition   | ,<br>,                                                                                      | _ (Secon |        |    |        | E     | dit       |
|                                    |             |                                                                                             |          |        |    |        |       |           |
| Frimary Option                     |             |                                                                                             |          |        |    |        |       | ^         |
| nineout                            | 3000        | msec                                                                                        |          |        |    |        |       |           |
| Send Wait                          | 0           | msec                                                                                        |          |        |    |        |       |           |
| Seriu Walt                         |             |                                                                                             |          |        |    |        |       |           |
| Retry                              | 5           |                                                                                             |          |        |    |        |       |           |
| Retry<br>RFID Reader Total No.     | 5           | -                                                                                           |          |        |    |        |       |           |
| Retry<br>RFID Reader Total No.     | 5           | 1                                                                                           |          |        |    |        |       |           |
| Retry<br>RFID Reader Total No.     | 5 1 N       | 1<br>1<br>1<br>1<br>1<br>1<br>1<br>1<br>1<br>1<br>1<br>1<br>1<br>1<br>1<br>1<br>1<br>1<br>1 |          |        |    |        |       |           |
| Retry<br>RFID Reader Total No.<br> | 5           | ID 1                                                                                        | 0.00     |        |    |        |       |           |

| Sett            | tings  |                                      | Contents                                                         |                                |  |
|-----------------|--------|--------------------------------------|------------------------------------------------------------------|--------------------------------|--|
| TOP             | Model  | Check the TOP display and process    | Check the TOP display and process to select the touch model.     |                                |  |
| External device | Vendor | Select the vendor of the external de | Select the vendor of the external device to be connected to TOP. |                                |  |
|                 |        | Select "OTHERS Manufacture".         |                                                                  |                                |  |
|                 | PLC    | Select the external device to be cor | Select the external device to be connected to the TOP.           |                                |  |
|                 |        | Model                                | Interface                                                        | Protocol                       |  |
|                 |        | SICK-RFH6 Series                     | Serial                                                           | SOPAS Private                  |  |
|                 |        |                                      |                                                                  |                                |  |
|                 |        | Please check the system configura    | tion in Chapter 1 to see if th                                   | ne external device you want to |  |
|                 |        | connect is a model whose system of   | an be configured.                                                |                                |  |

## 3. TOP communication setting

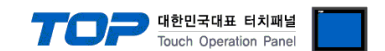

The communication can be set in TOP Design Studio or TOP main menu. The communication should be set in the same way as that of the external device.

## 3.1 Communication setting in TOP Design Studio

### (1) Communication interface setting

- [Project > Project properties > TOP settings] → [Project option > Check "Use HMI settings" > Edit > Serial ]
- Set the TOP communication interface in TOP Design Studio.

| roject Option         |                                                                     |                                    |                                                |                        | >               |
|-----------------------|---------------------------------------------------------------------|------------------------------------|------------------------------------------------|------------------------|-----------------|
| Change HMI[H] Ad      | Id PLC [A]                                                          | inge PLC[ <u>C</u> ] 🔀 Del         | ete PLC[D]                                     |                        |                 |
| Option Module Setting | Date / Time Sy<br>Project Option                                    | nc. Screen Option<br>Screen Change | Unit Convert<br>HmiSetup Global Lock & Touch I | Project Style Splash P | LC Buffer Sync. |
| FIEID (0)             | 🖓 Use HMI Se                                                        | etup                               |                                                |                        | E elité         |
| COM1 (1)              | Project Setting                                                     | Dr                                 |                                                | initialization         | Eait            |
| COM3 (0)              | HMIDisable=0<br>Project Name=N<br>Start Mode=Mer<br>Start Screen No | lew project<br>nu<br>. = 1         |                                                |                        |                 |
| USBDevice (0)         | Latch Use=0<br>Latch Set=0~0<br>Communication                       | Error Message=0                    |                                                |                        |                 |
|                       | USBErrorMessag<br>StorageErrorMe<br>DatabaseMessa                   | ge=0<br>ssage=1<br>ge=1            |                                                |                        |                 |
| Control Danal         |                                                                     |                                    |                                                |                        |                 |
| Control Panel         |                                                                     |                                    |                                                |                        |                 |
| 🔯 System              | De De                                                               | evices                             | Service                                        | 🔤 Option               |                 |
|                       | _                                                                   |                                    | - Serial                                       |                        |                 |
|                       |                                                                     |                                    | Senar                                          |                        |                 |
|                       |                                                                     |                                    | Serial Port:                                   | COM1                   | •               |
| PLC                   | Security                                                            | Date/Time                          | Signal Level                                   |                        |                 |
|                       |                                                                     |                                    | ● RS-232C ○ RS-4                               | 22(4) 🔿 RS-485(        | (2)             |
| പഹം                   | 0 555 0                                                             |                                    | Baud Rate:                                     | 57600                  | <b>-</b>        |
|                       |                                                                     |                                    | Data Bit:                                      | 8                      | •               |
| Ethernet              | Serial                                                              | HDMI                               | Stop Bit:                                      | 1                      | •               |
|                       |                                                                     | 5                                  | Parity Bit:                                    | None                   | -               |
| infi 🗸                |                                                                     | 2                                  | Flow:                                          | Ωff                    | -               |
|                       | File                                                                | /Ping                              | tute Orec i                                    |                        |                 |
| bragnostre            | Manager                                                             | Pilly                              | Auto Search                                    | Loopback le            | est             |
|                       |                                                                     |                                    |                                                | Apply Can              | cel             |
|                       |                                                                     |                                    |                                                |                        |                 |

| Items               | ТОР    | External device | Remarks |
|---------------------|--------|-----------------|---------|
| Signal Level (port) | RS-232 | RS-232          |         |
| Baud Rate           | 57600  |                 | Fixed   |
| Data Bit            | 8      |                 | Fixed   |
| Stop Bit            | 1      |                 | Fixed   |
| Parity Bit          | na     | one             | Fixed   |

\* The above settings are setting examples recommended by the company.

| Items        | Description                                                                                     |
|--------------|-------------------------------------------------------------------------------------------------|
| Signal Level | Select the serial communication method between the TOP and an external device.                  |
| Baud Rate    | Select the serial communication speed between the TOP and an external device.                   |
| Data Bit     | Select the serial communication data bit between the TOP and an external device.                |
| Stop Bit     | Select the serial communication stop bit between the TOP and an external device.                |
| Parity Bit   | Select the serial communication parity bit check method between the TOP and an external device. |

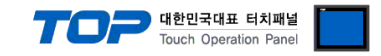

#### (2) Communication option setting

- [ Project > Project properties > PLC setting > COM > "PLC1 : RFH6xx Series"]
  - Set the options of the communication driver of SICK-RFH6 in TOP Design Studio.

| Project Option                                                                                                    |                                                                                                    | ×           |
|----------------------------------------------------------------------------------------------------|----------------------------------------------------------------------------------------------------|-------------|
| Change HMI[H] Change Add Pl                                                                                                    | LC [A] TIT Change PLC[C] X Delete PLC[D]                                                                                                    |             |
| Change HMI[H] Add Pl<br>Add Pl<br>Change HMI[H] Add Pl<br>Change HMI[H] Add Pl<br>Change HMI[H] Add Pl<br>SYS : RD1520X<br>COM 100<br>PieldBus (0)<br>PieldBus (0)<br>PieldBus | C [A]       The Change PLC[C]       X       Delete PLC[D]         PLC Setting[ RFH6xx Series ]       Alias Name : PLC1       Interface : Serial         Interface : Serial       V       Protocol : SOPAS Private         Protocol : SOPAS Private       V         Operate Condition :       AND         Change Condition :       TimeOut         S \$ \$ (Second)       Edit | Comm Manual |
|                                                                                                    | Timeout 3000 msec<br>Send Wait 0 msec<br>Retry 5<br>RFID Reader Total No. 1<br>RFID No. 1                                                                                                    |             |
|                                                                                                    | Trigger       I SYS V 00000.00         Ok       I SYS V 00000.01         NG       I SYS V 00000.02         Data       I SYS V 00100         • No Tag Message         ✓ Message Input by Direct         • Mascane                                                                                                    | ~           |
|                                                                                                    |                                                                                                    | Apply Close |

#### Basic communication option

| Items             | Settings                                                                        | Remarks               |
|-------------------|---------------------------------------------------------------------------------|-----------------------|
| Interface         | Select "Serial".                                                                | Refer to "2. External |
| Protocol          | Select "SOPAS Private".                                                         | device selection".    |
| TimeOut (ms)      | Set the time for the TOP to wait for a response from an external device.        |                       |
| SendWait (ms)     | Set the waiting time between TOP's receiving a response from an external device |                       |
|                   | and sending the next command request.                                           |                       |
| Retry             | Set the number of retries in case of no tag, tag read failure.                  |                       |
| Channel Total No. | Enter the number of RFID channels to be used.                                   |                       |

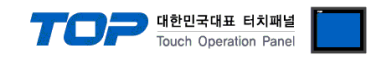

| Alas Name : PCI<br>Interface : Serial<br>Protocol : SOPAS Private<br>Use Reckundancy<br>parate Condition : AND<br>Tange Condition : TimeOut<br>Comm Manual<br>Timeout<br>Comm Manual<br>Timeout<br>Comm Manual<br>Comm Manual |
|----------------------------------------------------------------------------------------------------|
| Interface : Serial ♥<br>Protocol : SOPAS Private ♥<br>Description Condition : AND<br>Primary Option Edit<br>Primary Option Edit<br>Primary Option Edit<br>Primary Option Edit<br>Primary Option Edit<br>Primary Option Edit<br>Primary Option Edit<br>Primary Option Edit<br>Primary Solo @ meec<br>Send Wait @ @ meec<br>Send Wait @ @ mee                                                                                                    |
| Protocol: SOPAS Private     User Reclundancy        perate Condition:     Imeout     Source     Primary Option     Imeout   Source     Send Wait   Source     RefID 1     PriD 1     PriD 1     Priper Sys 00000.00     Priper Sys 00000.00     Priper Sys 00000.00     Priper Sys 00000.00     Priper Sys 00000.00     Priper Sys 00000.00     Priper Sys 00000.00     Priper Sys 00000.00     Priper Sys 00000.00                       Priper Sys 00000.00                                                                                                    |
| Use Redundancy         perate Condition:         Denge Condition:         Condition         Edit             Primary Option             Imeeut         9000       meec         send Wait       0         0       meec         Retry       5         5       5         RFID Reader Total No.       1             RFID No.       1             RFID No.       1             RFID No.       1             RFID No.       1         02k       5 yrs<>00000.00       10         03ta       5 yrs<>00000.00       10         04k       5 yrs<>00000.00       10       10         Word       No       10       Word           No Tag Message     No Tag        10       Word           No Tag Message     No Tag        10       Word                                                                                                    |
| Use Redundancy:         perste Condition :       ■NO         Change Condition :       ■TimeOut         © Condition       Edit    Primary Option          Timeout       000 € meec         Send Wait       0 € meec         Send Wait       0 € meec         Retry       5 €         RFID Reader Total No.       1 ✓         RFID No.       1 €         Infiger       SYS ♥ 00000.00 € € € €         Ok       SYS ♥ 00000.00 € € € €         Ok       SYS ♥ 00000.00 € € € €         Oata       I SYS ♥ 00000.02 € € € €         Oata       I SYS ♥ 00000.02 € € € €         Oata       I SYS ♥ 00000.02 € € € €         Oata       I SYS ♥ 00000.02 € € € €         Oata       II SYS ♥ 00000.02 € € € €         Wessage Input by Direct       -         -Message       No Tag         - Destination       Data Address         Input a message from address       -         - Message       I SYS ♥ 00200 € € € €         - Destination       I SYS ♥ 00200 € € € €                                                                                                    |
| perate Condition : AND<br>Change Condition : TimeOut<br>Condition : TimeOut<br>Condition : TimeOut<br>Condition : Condition<br>Filmery Option<br>Timeout<br>Send Wait<br>0 mec<br>RefID 1<br>RFID No. 1 ↓<br>RFID No. 1 ↓<br>RFID No                            |
| Change Condition II TimeOut S (Second)<br>■ Condition Edit<br>Primary Option<br>Timeout 3000 © msec<br>Send Wait 0 © msec<br>Retry S ©<br>RFID Reader Total No. 1 ↓<br>RFID 1<br>                                                                                                    |
| Edit       Primary Option       Timeout     3000 ♥ msec       Send Wait     0 ♥ msec       Retry     S ♥       RFID Reader Total No.     1 ✓         RFID No.     1 ♥         RFID No.     1 ♥         RFID No.     1 ♥         RFID No.     1 ♥         RFID No.     1 ♥         No     1 ♥         No     1 ♥          No                                                                                                    |
| Primary Option         Timeout       3000 € meec         Send Wait       0 € meec         Retry       5 €         RFID Reader Total No.       1 ✓         RFID Reader Total No.       1 ✓         RFID No.       1 €         Trigger       5 VS ✓ 00000.00 € to to to to to to to to to to to to to                                                                                                    |
| Timeout       3000 € msec       *         Send Wait       0 € msec       *         Retry       5 €       *         RFID Reader Total No.       1 ✓         RFID No.       1 €         Trigger       5 YS ✓ 00000.00 € € € ●         Ok       5 YS ✓ 00000.01 € € ● ●         VS       5 SYS ✓ 00000.02 € € ● ●         Data       1 SYS ✓ 00000.02 € € ● ●         I SYS ✓ 00100 € € ● ●       10 € Word         • No Tag Message       No Tag         - Destination       Data Address         I Input a message from address       • ●         - Destination       5 YS ✓ 00200 € € ● ●         • Message       5 YS ✓ 00200 € € ● ●         • Destination       5 YS ✓ 00200 € € ● ●                                                                                                    |
| Send Wait 0 msec<br>Retry 5 0<br>Retry 5 0<br>RFID Reader Total No. 1 v<br>RFID 1 v<br>RFID No. 1 0<br>Trigger 1 \$Y\$ 00000.00 0 0 0<br>NG 1 \$Y\$ 00000.01 0 0<br>NG 1 \$Y\$ 00000.02 0 0<br>NG 1 \$Y\$ 00000.02 0 0<br>NG 1 \$Y\$ 00000.02 0 0<br>NG 1 \$Y\$ 00000 0 0 0<br>NG 1 \$Y\$ 00000 0 0<br>NG 1 \$Y\$ 00000 0 0<br>NG 1 \$Y\$ 00000 0<br>Deta 10 Word<br>No Tag Message<br>Message Input by Direct<br>- Message from address<br>Input a message from address<br>- Destination Data Address<br>- Message from address<br>- Message 1 \$Y\$ 00200 0 0<br>Deta 1 0<br>- Destination Data Address                                                                                                    |
| Retry S   RFID Reader Total No.   1   RFID No.   1   Trigger   SYS   00000.00   Charlen   NG   SYS   00000.02   Charlen   NG   SYS   00000.02   Charlen   Message   No Tag   - Destination   Data Address   Input ta message from address - Destination   SYS   - Message   SYS   00300   Charlen                                                                                                    |
| RFID Reader Total No.   Image:   RFID No.   Image:   Trigger   Image:   Ok   Image:   Ok   Image:   Ok   Image:   Image:   Obta   Image:   Image:                                                                                                    |
| RFID No.   1   Trigger   SYS   00000.00   Ck   SYS   00000.01   Ck   SYS   00000.02   Data   SYS   00100   Ck   SYS   00100   Ck   Message   No Tag   -No Tag Message   No Tag   -Destination   Data Address   Input a message from address   -Message   SYS   O0200   Ck                                                                                                    |
| RFID No.   1<0                                                                                                    |
| RFID No. 1   Trigger SYS 00000.00   Ok SYS 00000.02   SYS 00000.02 Image Image                                                                                                    |
| Trigger SYS ✓ 00000.00   Ok SYS ✓ 00000.02   NG SYS ✓ 00000.02   Data SYS ✓ 00100   Image: SYS ✓ 00100   Image: SYS ✓ 00100   Image: SYS ✓ 00100   Image: Sys ✓ 00100   Image: Sys ✓ 00100   Image: Sy                                                                                                    |
| Trigger SYS ✓ 00000.00   Ok SYS ✓ 00000.01   NG SYS ✓ 00000.02   Data SYS ✓ 00100   INo Tag Message   Message Input by Direct   - Message   No Tag   - Destination   Data   SYS ✓ 00200   Input a message from address   - Message   SYS ✓ 00200   SYS ✓ 00200   SYS ✓ 00200                                                                                                    |
| Ok ISYS   NG ISYS   Data ISYS   Outoo III   No Tag Message   Message Input by Direct   - Message   No Tag   - Destination   Data Address   - Message   Input a message from address   - Message   Isys   - Destination   Isys   Input a message                                                                                                    |
| NG SYS ✓ 00000.02 C Word<br>Data SYS ✓ 00100 C Word<br>• No Tag Message<br>• Message Input by Direct<br>- Message No Tag<br>- Destination Data Address<br>• Input a message from address<br>• Message SYS ✓ 00200 C C C C C C C C C C C C C C C C C                                                                                                    |
| Data II SYS V 00100 V Word<br>• No Tag Message<br>✓ Message Input by Direct<br>- Message No Tag<br>- Destination Data Address<br>- Input a message from address<br>- Message Input a message from address<br>- Message Input a message from address<br>- Message Input a message from address<br>- Message Input a message from address<br>- Message Input a message from address<br>- Message Input a message from address<br>- Message Input a message from address<br>- Message Input a message from address<br>- Message Input a message from address                                                                                                    |
| • No Tag Message   ✓ Message Input by Direct   - Message   • Destination   Data Address   Input a message from address    • Message   • SYS   • Destination                                                                                                    |
| Message     Message     Message     No Tag     Destination     Data Address     Input a message from address     Message     SYS ✓ 00200     CO     CO                                                                                                    |
| ✓ Message Input by Direct         - Message       No Tag         - Destination       Data Address         Input a message from address         - Message       Isys > 00200         - Destination       Isys > 00300         - Destination       Isys > 00300                                                                                                    |
| - Message     No Tag       - Destination     Data Address       Input a message from address       - Message       - Destination       Isys       • O0300                                                                                                    |
| - Destination     Data Address       Input a message from address       - Message       ■ SYS       > Destination       ■ SYS       > O0300                                                                                                    |
| Input a message from address         - Message         - Destination         Isys         > 00300                                                                                                    |
| - Message<br>- Destination<br>Size<br>Size<br>Si                |
| - Destination 00300 000                                                                                                    |
|                                                                                                    |
| - 51/2  10   Word                                                                                                    |
|                                                                                                    |
| Tag Read Error Message                                                                                                    |
| ✓ Message Input by Direct                                                                                                    |
| - Message Read Error                                                                                                    |
| - Destination Data Address                                                                                                    |
| Input a message from address                                                                                                    |
| - Message V0400                                                                                                    |
| - Destination                                                                                                    |
|                                                                                                    |

| Items   | Settings                                                            | Remarks |
|---------|---------------------------------------------------------------------|---------|
| RFID No | Set the RFID number to be used.                                     |         |
| Trigger | Configures the Bit address for executing Tag recognition.           |         |
| ОК      | Configures the enabled Bit address upon successful Tag recognition. |         |
| NG      | Configures the enabled Bit address upon failed Tag recognition.     |         |
| Data    | Configures the address and word length for entering Tag data.       |         |

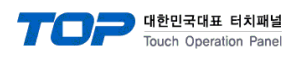

#### **% Scan Error Message**

| Enter designated message for "No tag" error |                                                                   |            |  |
|---------------------------------------------|-------------------------------------------------------------------|------------|--|
| Message Input by Direct                     | Configure to enable or disable.                                   |            |  |
| Message                                     | Message                                                           |            |  |
| Destination                                 | Enter to data storage address.                                    |            |  |
| Enter reference message for "No tag" error  |                                                                   |            |  |
| Input a message from address                | Configure to enable or disable.                                   |            |  |
| Message                                     | Message reference address                                         |            |  |
| Destination                                 | Message input address                                             |            |  |
| Size                                        | Configures the buffer size of the message reference/input address | Unit: word |  |

## **※ Tag Time Out Message**

| Enter designated message for "Tag read" error |                                                                   |      |  |  |
|-----------------------------------------------|-------------------------------------------------------------------|------|--|--|
| Message Input by Direct                       | Configure to enable or disable.                                   |      |  |  |
| Message                                       | Message                                                           |      |  |  |
| Destination                                   | Enter to data storage address.                                    |      |  |  |
| Enter reference message for "Tag read" error  |                                                                   |      |  |  |
| Input a message from address                  | Configure to enable or disable.                                   |      |  |  |
| Message                                       | Message reference address                                         |      |  |  |
| Destination                                   | Message input address                                             |      |  |  |
| Size                                          | Configures the buffer size of the message reference/input address | Word |  |  |

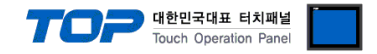

### 3.2. Communication setting in TOP

\* This is a setting method when "Use HMI Setup" in the setting items in "3.1 TOP Design Studio" is not checked.

■ Touch the top of the TOP screen and drag it down. Touch "EXIT" in the pop-up window to go to the main screen.

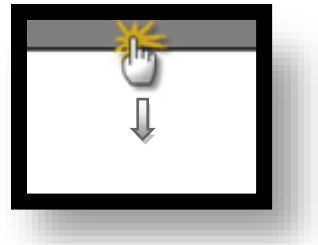

#### (1) Communication interface setting

■ [ Main screen > Control panel > Serial ]

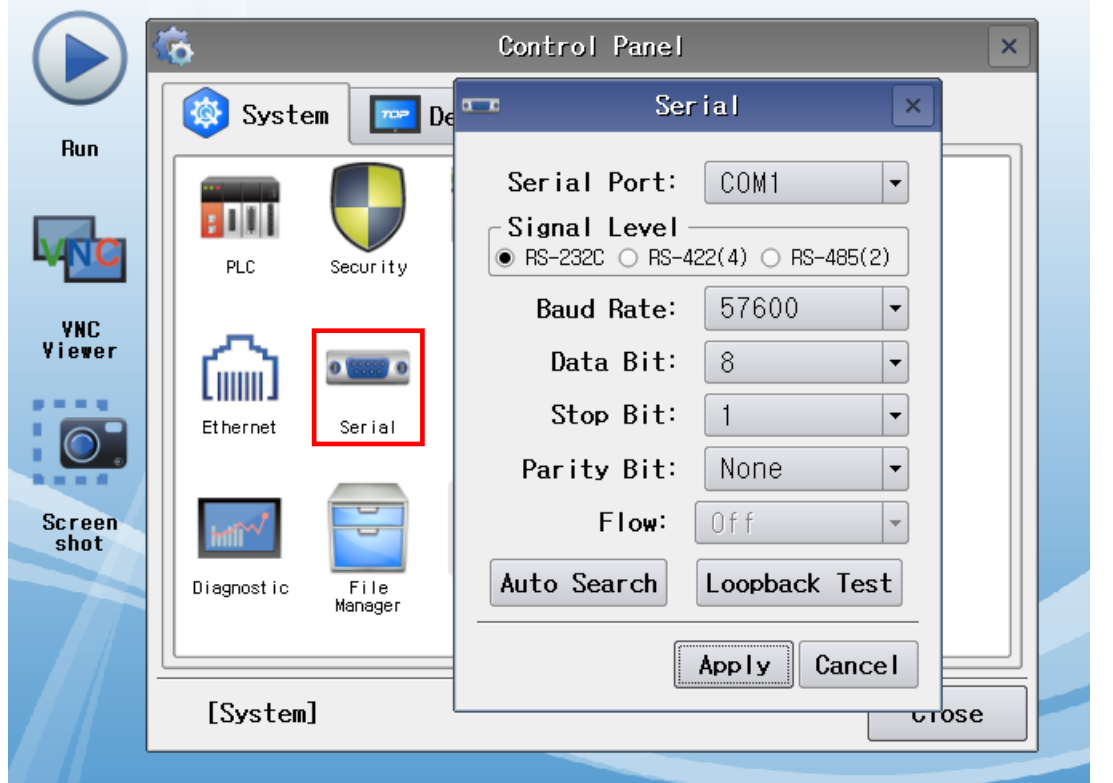

| Items               | ТОР    | External device | Remarks |
|---------------------|--------|-----------------|---------|
| Signal Level (port) | RS-232 | RS-232          |         |
| Baud Rate           | 57600  |                 | Fixed   |
| Data Bit            | 8      |                 | Fixed   |
| Stop Bit            | 1      |                 | Fixed   |
| Parity Bit          | none   |                 | Fixed   |

\* The above settings are setting examples recommended by the company.

| Items        | Description                                                                                     |
|--------------|-------------------------------------------------------------------------------------------------|
| Signal Level | Select the serial communication method between the TOP and an external device.                  |
| Baud Rate    | Select the serial communication speed between the TOP and an external device.                   |
| Data Bit     | Select the serial communication data bit between the TOP and an external device.                |
| Stop Bit     | Select the serial communication stop bit between the TOP and an external device.                |
| Parity Bit   | Select the serial communication parity bit check method between the TOP and an external device. |

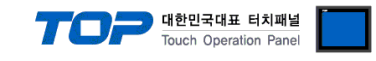

#### (2) Communication option setting

■ [ Main screen > Control panel > PLC ]

|        | ŵ          | <b></b>      | PLC                          |           | ×   |
|--------|------------|--------------|------------------------------|-----------|-----|
| Bun    | 🔯 Syste    | Driver(COM1) | PLC1(RFH6xx Series) 🔻        |           |     |
| ····   |            | Interface    | Serial 💌                     | _         | ▲   |
|        |            | Protocol     | SOPAS Private 💌              |           |     |
|        | PLC        | Timeout      | 3000 ≑ msec                  |           |     |
| VNC    |            | Send Wait    | 0 🚔 msec                     | -         |     |
| Viewer | I (        | Retry        | 5                            |           |     |
|        | Ethernet   | RFID Reac    | 1 -                          |           |     |
|        |            |              |                              |           |     |
| Screen |            |              |                              | RFID1     |     |
| shot   | intil *    | RFID No.     | 1                            |           |     |
|        | Diagnostic | Trigger      | SYS: 00000.00: 1: 16: DEC: R |           | -1  |
|        |            |              |                              | ► F       |     |
|        | [System    | Diagnostic   |                              | Apply Can | cel |

 $^{\star}$  The above settings are  $\underline{\text{examples}}$  recommended by the company.

#### Basic communication option

| Items             | Settings                                                                        | Remarks               |
|-------------------|---------------------------------------------------------------------------------|-----------------------|
| Interface         | Select "Serial".                                                                | Refer to "2. External |
| Protocol          | Select "SOPAS Private".                                                         | device selection".    |
| TimeOut (ms)      | Set the time for the TOP to wait for a response from an external device.        |                       |
| SendWait (ms)     | Set the waiting time between TOP's receiving a response from an external device |                       |
|                   | and sending the next command request.                                           |                       |
| Retry             | Set the number of retries in case of no tag, tag read failure.                  |                       |
| Channel Total No. | Enter the number of RFID channels to be used.                                   |                       |

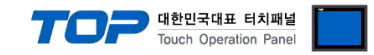

### **3.3 Communication diagnostics**

■ Check the interface setting status between the TOP and an external device.

- Touch the top of the TOP screen and drag it down. Touch "EXIT" in the pop-up window to go to the main screen.
- Check if the COM port settings you want to use in [Control Panel > Serial] are the same as those of the external device.
- Diagnosis of whether the port communication is normal or not
- Touch "Communication diagnostics" in [Control Panel > PLC ].
- The Diagnostics dialog box pops up on the screen and determines the diagnostic status.

| ОК             | Communication setting normal                                                                             |
|----------------|----------------------------------------------------------------------------------------------------|
| Time Out Error | Communication setting abnormal                                                                           |
|                | - Check the cable, TOP, and external device setting status. (Reference: Communication diagnostics sheet) |

#### Communication diagnostics sheet

- If there is a problem with the communication connection with an external terminal, please check the settings in the sheet below.

| Items           | Contents                |                   | Check |    | Remarks                               |
|-----------------|-------------------------|-------------------|-------|----|---------------------------------------|
| System          | How to connect the sy   | stem              | OK    | NG | 1 Cretem configuration                |
| configuration   | Connection cable name   |                   | OK    | NG | 1. System configuration               |
| ТОР             | Version information     |                   | OK    | NG |                                       |
|                 | Port in use             |                   | OK    | NG |                                       |
|                 | Driver name             |                   | OK    | NG |                                       |
|                 | Other detailed settings |                   | ОК    | NG |                                       |
|                 | Relative prefix         | Project setting   | OK    | NG |                                       |
|                 |                         | Communication     | OK    | NC | 2. External device selection          |
|                 |                         | diagnostics       | ŬK    | NG | 3. Communication setting              |
|                 | Serial Parameter        | Transmission      | OK    | NC |                                       |
|                 |                         | Speed             | ÜK    | NG |                                       |
|                 |                         | Data Bit          | OK    | NG |                                       |
|                 |                         | Stop Bit          | OK    | NG |                                       |
|                 |                         | Parity Bit        | OK    | NG |                                       |
| External device | CPU name                |                   | OK    | NG |                                       |
|                 | Communication port n    | ame (module name) | OK    | NG |                                       |
|                 | Protocol (mode)         |                   | OK    | NG |                                       |
|                 | Setup Prefix            |                   | OK    | NG |                                       |
|                 | Other detailed settings |                   | OK    | NG | 4. External device cetting            |
|                 | Serial Parameter        | Transmission      | OK    | NC | 4. External device setting            |
|                 |                         | Speed             | ÜK    | NG |                                       |
|                 |                         | Data Bit          | ОК    | NG |                                       |
|                 |                         | Stop Bit          | OK    | NG |                                       |
|                 |                         | Parity Bit        | OK    | NG |                                       |
|                 | Check address range     |                   |       |    | 6. Supported addresses                |
|                 |                         |                   | OK    | NG | (For details, please refer to the PLC |
|                 |                         |                   |       |    | vendor's manual.)                     |

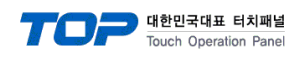

## 4. Cable table

- 1:1 connection
- RS-232C wiring

| COM                                           | PORT   |        |                  |        | PI     | LC                  |
|-----------------------------------------------|--------|--------|------------------|--------|--------|---------------------|
| Pin                                           | Signal | Pin    | Cable connection | Pin    | Signal | Pin                 |
| arrangement*Note 1)                           | name   | number |                  | number | name   | arrangement*Note 1) |
| 1 5                                           | CD     | 1      |                  | 1      |        | 1 5                 |
| $\begin{pmatrix} \circ & \circ \end{pmatrix}$ | RD     | 2      |                  | 2      | 232 Rx |                     |
|                                               | SD     | 3      |                  | 3      | 232 Tx | 6 9                 |
| Based on                                      | DTR    | 4      |                  | 4      |        | Based on            |
| communication                                 | SG     | 5      |                  | 5      | GND    | communication       |
| cable connector                               | DSR    | 6      |                  | 6      |        | cable connector     |
| front,                                        | RTS    | 7      |                  | 7      |        | front,              |
| D-SUB 9 Pin male                              | CTS    | 8      |                  | 8      |        | D-SUB 9 Pin male    |
| (male, convex)                                |        | 9      |                  | 9      |        | (male, convex)      |

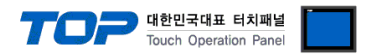

## 5. External device setting

This is an example of setting using SICK's software "SOPAS Engineering Tool".

For more detailed setting methods than described in this example, refer to the user manual of Seyeon Technology.

## Step 1. Connect RFH630 to SOPAS Engineering Tool.

## Step 2. Performance Optimization setting

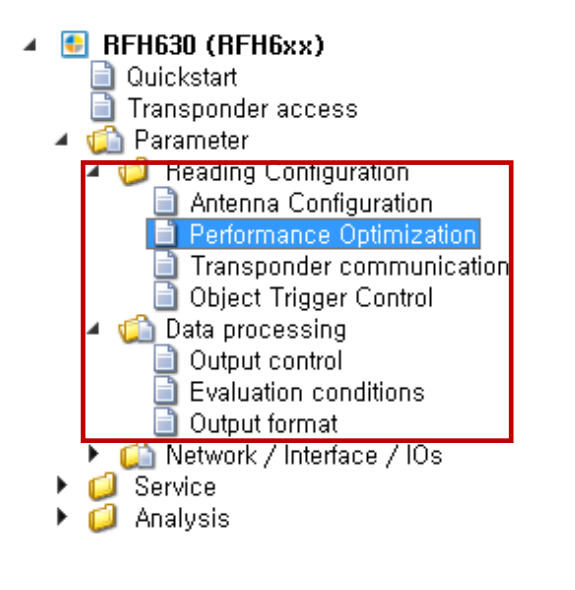

| Air interface             |                       |
|---------------------------|-----------------------|
| Preset for transponder IC | Unknown (autom,) 🗸    |
| HF-Field                  | During request only 🗸 |
|                           | Always on             |

Select Parameter >> Performance Optimization >> Air interface.

Preset for transponder IC: The IC type of the tag to be used can be set automatically/manually.

■ HF-Field: In case of During request only, HF-field is activated when the trigger signal is applied. In case

of Always on, it is always on standby status without trigger. TOP only supports During request only.

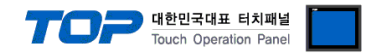

## Step 3. Transponder communication - CrossLink setting

 RFID TAG data processed according to evaluation condition and output format #1. (manual setting when deactivated)

Step 4. Object trigger control setting

| <ul> <li>BFH630 (RFH6xx)         <ul> <li>Quickstart</li> <li>Transponder access</li> <li>Reading Configuration</li> <li>Antenna Configuration</li> <li>Antenna Configuration</li> <li>Transponder communication</li> <li>Object Trigger Control</li> <li>Object Trigger Control</li> <li>Service</li> <li>Output control</li> <li>Network / Interface / IOs</li> <li>Service</li> <li>Analysis</li> </ul> </li> </ul> |                                                             |
|----------------------------------------------------------------------------------------------------|-------------------------------------------------------------|
|                                                                                                    | Start/Stop of Object Trigger                                |
|                                                                                                    | Control Time controlled V                                   |
|                                                                                                    | Start                                                       |
|                                                                                                    | Delay 10 ms Command V                                       |
|                                                                                                    | Stop                                                        |
|                                                                                                    | Delay 0 ms Trigger source v or Good Read v or Not defined v |
|                                                                                                    | Trigger echo on 🕑                                           |
|                                                                                                    | Trigger Distribution                                        |
|                                                                                                    | Distribute on Disabled V                                    |

- Start/Stop of Object Trigger
  - Control Time controlled
  - Set the delay time after applying tag recognition start/end time and synchronization start/end signal.
  - Set as Start condition = Command.
  - Set as Stop condition = Trigger source, Good Read
  - Check Trigger echo ON.

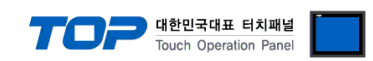

### Step 5. Data processing /Output control setting

| RFH630 (RFH6xx)     Quickstart     Transponder access     Artenna Configuration     Antenna Configuration     Performance Optimization     Transponder communication     Transponder control     Atta processing     Output control                         |                                                                                                    |
|----------------------------------------------------------------------------------------------------|----------------------------------------------------------------------------------------------------|
| <ul> <li>Evaluation conditions</li> <li>Output format</li> <li>Network / Interface / IOs</li> <li>Serial</li> <li>CAN</li> <li>Fieldbus Gateways</li> <li>Digital inputs</li> <li>Digital outputs/Beeper</li> <li>Scripts</li> <li>Active Script</li> </ul> | Output Control         Control       Time controlled          Data transmission point       End of Trigger         Delay       50 |
| <ul> <li>Gervice</li> <li>Operating data</li> </ul>                                                                                                    |                                                                                                    |

■ End of trigger: Data transmission after satisfying the termination condition set in the object trigger control menu

### Step 6. Transponder access setting

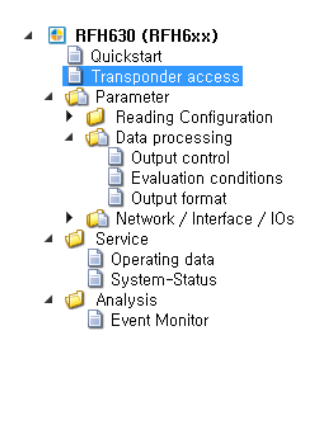

| IID      | e0-04-01-00-20-78-9e-21  |                      |
|----------|--------------------------|----------------------|
| /lanufac | turer NXP Semiconductors |                      |
| lock co  | unt 28                   | Block size (bytes) 4 |
| Scan     | Bead blocks              | Write blocks         |
| ocum     |                          |                      |
|          | Hex<br>0.00              | ASCII                |
| AFI      | 0x00                     | 1                    |
| DSFID    | 0.01 01 01 01            | 1111                 |
| 1        | 0.37 37 37 37 37         | 2222                 |
| 2        | 0x32 32 32 32            | 3333                 |
| 2        | 0x34 34 34 34            | 4444                 |
| 4        | 0x35 35 35 35            | 5555                 |
| 5        | 0x36 36 36 36            | 6666                 |
| 6        | 0x00 00 00 00            |                      |
| 7        | 0x00 00 00 00            |                      |
| 8        | 0x00 00 00 00            |                      |
| 9        | 0x00 00 00 00            |                      |
| 10       | 0x00 00 00 00            |                      |
| 11       | 0x00 00 00 00            |                      |
| 12       | 0x00 00 00 00            |                      |
| 13       | 0x00 00 00 00            |                      |
| 14       | 0x00 00 00 00            |                      |
| 15       | 0x00 00 00 00            |                      |
| 16       | 0x00 00 00 00            |                      |
| 17       | 0x00 00 00 00            |                      |
| 18       | UXUU UU OO OO            |                      |
| 19       |                          |                      |
| 20       |                          |                      |
| 21       |                          |                      |
| 22       | UXUU UU UU UU            |                      |

■Scan the TAG scan in the area.

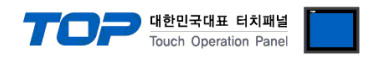

| <ul> <li>RFH630</li> <li>Quicks</li> <li>Transp</li> <li>Param</li> <li>Param</li> <li>Re:</li> <li>Re:</li></ul> | (RFH6xx)<br>start<br>bonder access<br>neter<br>ading Configuration<br>ta processing<br>Output control<br>Evaluation conditions<br>Output format<br>twork / Interface / IOs<br>se |                            |                             |
|----------------------------------------------------------------------------------------------------|----------------------------------------------------------------------------------------------------|----------------------------|-----------------------------|
| Output Format #1                                                                                                    |                                                                                                    |                            |                             |
| Se Assistant                                                                                                    |                                                                                                    |                            |                             |
| If Good read                                                                                                    |                                                                                                    |                            |                             |
| For each code                                                                                                    | [TransponderDone]                                                                                                    |                            |                             |
| Else                                                                                                    |                                                                                                    |                            |                             |
| NoRead                                                                                                    |                                                                                                    |                            |                             |
| CrossLink                                                                                                    |                                                                                                    |                            |                             |
| Link evaluation conditions a                                                                                                    | nd output format #1 to Transponder processin ⊻                                                                                                    |                            |                             |
| _                                                                                                    |                                                                                                    |                            | Create a                    |
|                                                                                                    | condition by left-clickir                                                                                                    | ng the window, and press 💽 | to pop-up the window below. |
| add variabl                                                                                                    | le or constant                                                                                                    |                            |                             |
| Conditi                                                                                                    | on<br>                                                                                                    |                            |                             |
| Specia                                                                                                    | I character                                                                                                    |                            |                             |
| Gener                                                                                                    | al code items                                                                                                    |                            |                             |
|                                                                                                    | specific items                                                                                                    |                            |                             |
|                                                                                                    | Unique identifier                                                                                                    |                            |                             |
|                                                                                                    | G - Average RSSI single antenna                                                                                                    |                            |                             |
|                                                                                                    |                                                                                                    |                            |                             |
|                                                                                                    | t related items                                                                                                    |                            |                             |
|                                                                                                    | Code eeuet                                                                                                    |                            |                             |
| Deview                                                                                                    | Code count                                                                                                    |                            |                             |
| Device                                                                                                    | e related Items                                                                                                    |                            |                             |
| Super                                                                                                    | ordinate counter                                                                                                    |                            |                             |
| Match                                                                                                    | counter •                                                                                                    |                            |                             |
| Select BLC –<br>■ Double-cli                                                                                                    | Block content.<br>BLC<br>D/4:varx to open the attribution                                                                                                    | ute settings window.       |                             |

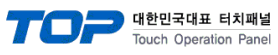

## ■attribute settings

| Attribute settings                    | ×                                                    |
|---------------------------------------|------------------------------------------------------|
| Block number                          | 0 0                                                  |
| Block count                           | 4 0                                                  |
| Format:                               | ASCII 🗸                                              |
| 🗌 Reverse                             |                                                      |
| ● Variable length                     |                                                      |
| ○ Fix length                          |                                                      |
| Length:                               | 1 0                                                  |
| Fill symbol:                          | -                                                    |
| Prefix                                | ⊖ Postfix                                            |
| Output type                           |                                                      |
| ● Full attribute                      |                                                      |
| <ul> <li>Offset and length</li> </ul> |                                                      |
| Offset                                | 0 🗘 Characters                                       |
| Length:                               | 1 🗘 Characters                                       |
| O Tokenizing                          |                                                      |
| Delimiters                            |                                                      |
| Token nr.                             | <ul> <li>From beginning</li> <li>From end</li> </ul> |
| ОК                                    | Cancel                                               |

## Block number - Step 6 start address

Block count - Number from the block number Format – Communication format (Select ASCII )

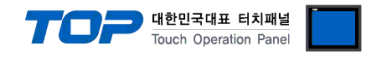

## Step 8. OUTPUT FORMAT setting(2)

■add variable or constant

| 1<br>11<br>11 | Condition                             |   |                                                                                                    |      |         |              |          |
|---------------|---------------------------------------|---|----------------------------------------------------------------------------------------------------|------|---------|--------------|----------|
| STX           | Special character                     |   |                                                                                                    |      |         |              |          |
|               | General code items                    | ۲ |                                                                                                    |      |         |              |          |
|               | RFID specific items                   | ۲ |                                                                                                    | Spec | ial cha | ar, settings | х        |
|               | UID – Unique identifier               |   |                                                                                                    | ۲X   | /alue-  |              |          |
|               | ARSAVG - Average RSSI single antenna  |   | <b>_</b>                                                                                                    | CE   |         | 4            |          |
|               | BLC - Block content                   |   |                                                                                                    |      |         | ·            | <u> </u> |
|               | Object related items                  | × | , in the second second s | Use  | erdetin | ied (hex):   |          |
|               | OI - Customer specific assigned index |   |                                                                                                    |      |         |              | =        |
|               | CC – Code count                       |   |                                                                                                    |      | ж       | Cancel       |          |
|               | Device related Items                  | ۲ |                                                                                                    |      |         |              |          |
|               | Superordinate counter                 | × |                                                                                                    |      |         |              |          |
|               | Match counter                         | × |                                                                                                    |      |         |              |          |

| x   | Special char, settings 🗙 |
|-----|--------------------------|
| ~   | LF 0AH 🗸                 |
| D   | Userdefined (hex): A     |
| cel | OK Cancel                |

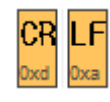

Select

| Output Format #1                                                                                                    |                    |
|----------------------------------------------------------------------------------------------------|--------------------|
| Assistant                                                                                                    |                    |
|                                                                                                    |                    |
| If soor read If soor read If so | CR LF<br>Deed Doca |
| Crocel ink                                                                                                    |                    |
|                                                                                                    |                    |
| Link evaluation conditions and output format #1 to Transponder processing 🗹                                                                                                    |                    |

In SOPAS program, it is possible to set up many types of data formats, but in TOP, it is developed with the above settings.

It does not support other kinds of data formats.

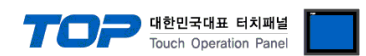

## Appendix, Description on No tag, and tag read failure

#### 1. Description on TOP operation of No tag, and tag read failure error situation

When the operation condition bit set by the user turns ON, TOP sends a tag read request to the RFID reader. After that, if there is no response to the read request within the timeout set time from the RFID, a request is made again. This situation is the Tag Read Error message. After that, if there is no DATA (tag value) response within the timeout set time, it is the No Tag message.

### 2. Tag Read Error message

#### (When TOP timeout is set to 4 seconds)

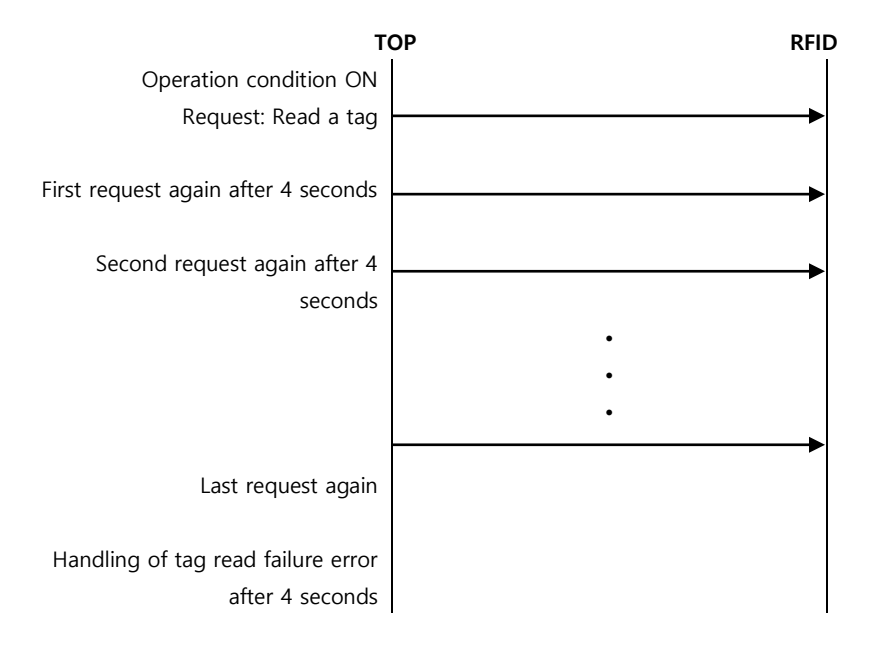

# **2.** No Tag message(No tag), Example of data flow of the tag read failure error situation (When TOP timeout is set to 4 seconds)

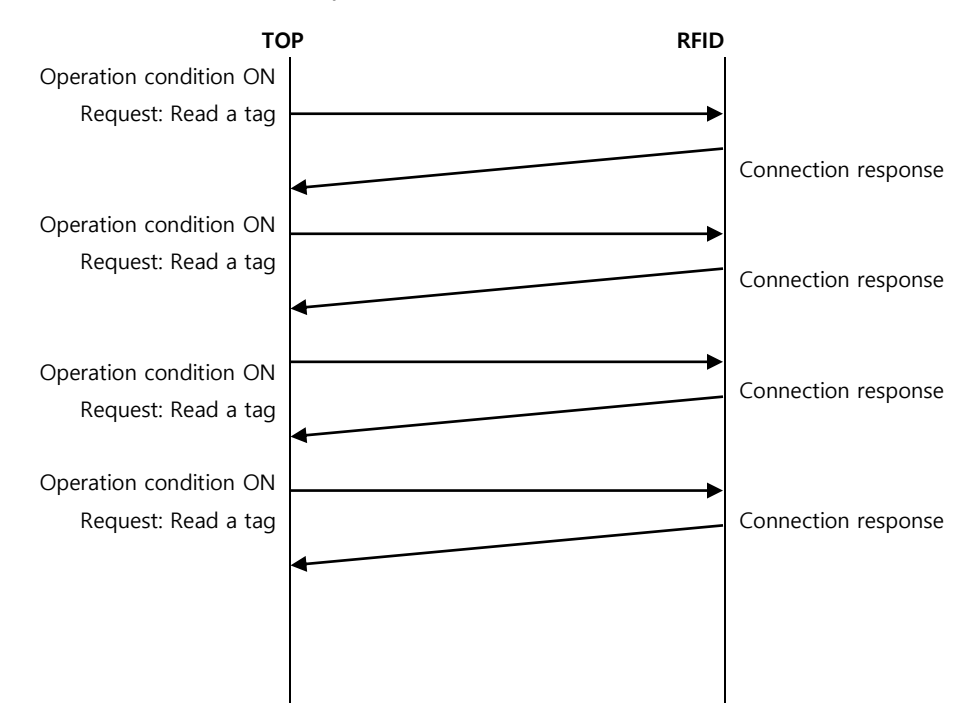

Request is attempted again in all cases other than normal response after tag read request, and OK Set Bit is ON when normal response processing is completed.